### Práctica 7 – FORMULARIOS

Los formularios sirven para definir pantallas, que generalmente se usan para editar los registros (datos) de una tabla o consulta. Además, es una forma más elegante de presentar los datos al usuario.

Para crear un formulario, lo más funcional suele ser usar el asistente. Puedes iniciarlo en la pestaña Crear  $\rightarrow$  Asistente para formulario. Selecciona la tabla alumnos en la primera ventana:

| Asistente para formularios  |                                                                                             |
|-----------------------------|---------------------------------------------------------------------------------------------|
|                             | ¿Qué campos desea incluir en el formulario?<br>Puede elegir en más de una consulta o tabla. |
| Ta <u>b</u> las/Consultas   |                                                                                             |
| Tabla: Alumnos              | ~                                                                                           |
| <u>C</u> ampos disponibles: | Campos seleccionados:                                                                       |
| DNI                         | ^ >                                                                                         |
| Apellidos                   | >>                                                                                          |
| Fecha de nacimiento         |                                                                                             |
| Localidad                   |                                                                                             |
| Provincia                   |                                                                                             |
| Teléfono                    | v                                                                                           |
|                             |                                                                                             |
|                             | Cancelar < Atrás Siguiente > Einalizar                                                      |

A continuación seleccionamos los campos a incluir en el formulario haciendo clic sobre el campo y pulsando el botón  $\ge$  o simplemente haciendo doble clic sobre el campo.Si nos hemos equivocado de campo pulsamos el botón  $\le$  y el campo se quita de la lista de campos seleccionados. Podemos seleccionar todos los campos a la vez haciendo clic sobre el botón  $\ge$  o deseleccionar todos los campos a la vez haciendo clic sobre el botón  $\le$  o deseleccionar todos los campos a la vez haciendo clic sobre el botón  $\le$  o deseleccionar todos los campos a la vez haciendo clic sobre el botón  $\le$ . Vamos a añadir en nuestro caso todos los campos. Una vez seleccionada la distribución que nos interesa pulsamos el botón Siguiente y aparece la siguiente pantalla:

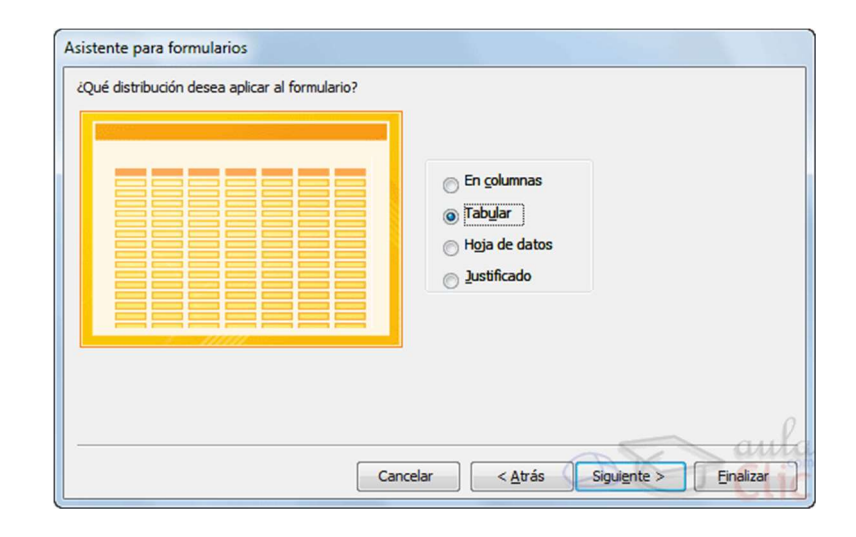

En esta pantalla elegimos la distribución de los datos dentro del formulario. Al seleccionar una opción de formato aparecerá a su izquierda el aspecto que tendrá el formulario con esa distribución. En este caso, vamos a seleccionar la opción **En columnas.** Al darle a siguiente, no sale una ventana en la que se nos pregunta el título del formulario. Dejaremos el que sale, alumnos.

Antes de pulsar el botón Finalizar podremos elegir entre abrir el formulario para ver o introducir información (en este caso veremos el resultado del formulario preparado para la edición de registros), o bien, Modificar el diseño del formulario (si seleccionamos esta opción aparecerá la vista Diseño de formulario donde podremos modificar el aspecto del formulario). Elegimos abrir. En este caso, se nos mostrará así:

| DNI                 | 23573839       |  |
|---------------------|----------------|--|
| Nombre              | Ana Belén      |  |
| Apellidos           | Martínez Yeste |  |
| Fecha de nacimiento | 18/04/2000     |  |
| Localidad           | Hellín         |  |
| Provincia           | Albacete       |  |
| Teléfono            | 601700700      |  |
| Casado              |                |  |
| Dirección           | Alfareros 2    |  |
|                     | 500 00 000     |  |

Podemos ver que, en lugar de mostrarse los datos en forma de tabla, nos salen los datos de una fila de la tabla de alumnos presentados con campos bien definidos. Podemos modificar los datos en el formulario, y esos cambios se guardarán en la tabla que creamos en la primera práctica. Debajo de esta ventana, tenemos una pequeña barra de navegación por la que podemos ir moviéndonos entre todos los datos de la tabla, con las flechas a derecha o izquierda. Púlsalas y comprueba cómo van saliendo los datos de los demás alumnos.

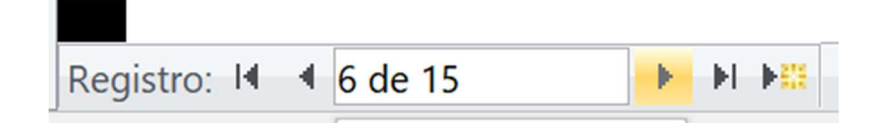

Busca a la alumna María López Pérez, y marca la casilla de **Casado**, que la tendrá desmarcada. Cierra el formulario, abre la tabla alumnos, y comprueba que se ha actualizado este valor tras marcarlo en el formulario.

Crea ahora con el asistente un nuevo formulario, añadiendo primero todos los campos de la tabla profesores, y después, en la misma ventana, añade el campo de nombre de departamento de la tabla departamento. Selecciona después la opción **ver los datos por profesores**. Y elige ahora la presentación **Justificado**. Guárdalo con el nombre profesores y comprueba que tiene este aspecto.

| Profesores           |       |
|----------------------|-------|
|                      |       |
| DNI<br>38237383      |       |
|                      |       |
| Nombre               |       |
| Pablo                |       |
|                      |       |
| Apellidos            |       |
| Gómez de Gea         |       |
|                      |       |
| Email                |       |
| pablo1977@gmail.es   |       |
|                      |       |
| Teléfono             |       |
|                      | 65858 |
| Especialidad         |       |
| Geografía e Historia |       |
|                      |       |
| ID_departamento      |       |
|                      |       |
| Departamento         |       |
| Ámbito Social        |       |
|                      |       |
|                      |       |

Crea ahora con el asistente un nuevo formulario, añadiendo primero los campos DNI, nombre y apellidos de la tabla alumnos, después, en la misma ventana, añade id, nombre de asignatura y curso de la tabla Asignaturas, y el campo Nota de la tabla matrículas. Selecciona después la opción **ver los datos por alumnos**. Y elige ahora la presentación **Hoja de datos**. Guárdalo con el nombre **Boletín de notas** y comprueba que tiene este aspecto.

| INI        | 23573839                                                           |                  |        |
|------------|--------------------------------------------------------------------|------------------|--------|
| ombre      | Ana Belén                                                          |                  |        |
| pellidos   | Martínez Yeste                                                     |                  |        |
| Matrículas | IL - NOMBRE DE LA ASIGI                                            | NATURA - CURSO - | Nota 👻 |
|            | 1 Ambito Social                                                    | 1                | 7      |
|            | 2 Ambito Científico-Techologico<br>3 Ámbito de la Comunicación - L | angua Española 1 | 3      |
|            | 4 Ámbito de la Comunicación - Ir                                   |                  | 9      |
|            | * ###                                                              |                  |        |
|            |                                                                    |                  |        |
|            |                                                                    |                  |        |

Crea ahora con el asistente un nuevo formulario, sobre la tabla Aulas (añadiendo todos sus campos) y eligiendo el formato **Tabular.** En este caso, los datos se verán así.

| Aulas  |                     |            |                        |  |
|--------|---------------------|------------|------------------------|--|
| Aula U | Jbicación           | ro alumnos | Descripción            |  |
| 1      | Edificio Principal  | 25         | Aula convencional      |  |
| 2      | Edificio Principal  | 25         | Aula convencional      |  |
| 3      | Edificio Principal  | 30         | Aula convencional      |  |
| 4      | Edificio Principal  | 30         | Aula convencional      |  |
| 5      | Edificio Principal  | 20         | Laboratorio química    |  |
| 6      | Edificio Principal  | 15         | Aula de informática    |  |
| 7      | Edificio Principal  | 60         | Sala de usos múltiples |  |
| 8      | Edificio Secundario | 20         | Aula convencional      |  |
| 9      | Edificio Secundario | 20         | Aula convencional      |  |
| 10     | Edificio Secundario | 20         | Aula convencional      |  |
| 11     | Edificio Secundario | 20         | Aula convencional      |  |
| 12     | Edificio Secundario | 20         | Aula convencional      |  |

Vamos a ir ahora al formulario Alumnos, y dándole al botón de la derecha de la pequeña barra de navegación de la parte inferior, vamos a dar de alta a un nuevo alumno.

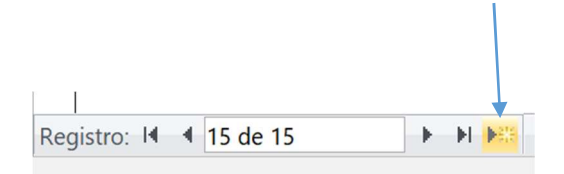

Rellena los datos del nuevo alumno así:

| DNI                 | 9999999           |        |
|---------------------|-------------------|--------|
| Nombre              | Julio             |        |
| Apellidos           | Gómez Pérez       | 1      |
| Fecha de nacimiento | 07/06/1975        |        |
| Localidad           | Totana            |        |
| Provincia           | Murcia            |        |
| Teléfono            | 663663663         |        |
| Casado              |                   |        |
| Dirección           | Antonio Machado 7 |        |
| Código Postal       | 30850             | ^<br>~ |

Cerramos ahora el formulario de alumnos, y en la tabla matrículas, añadimos estos datos.

| Matrículas    |           |      |
|---------------|-----------|------|
| Id asignatura | DNI       | Nota |
| 1             | 999999999 | 5    |
| 2             | 999999999 | 5    |
| 3             | 999999999 | 5    |
| 4             | 999999999 | 5    |

Cierra ahora todo lo que tengas abierto, y comprueba que en el formulario de Boletín de notas, aparece ahora este registro para el nuevo alumno:

| DNI        | 99999999                                        |        |
|------------|-------------------------------------------------|--------|
| Nombre     | Julio                                           |        |
| Apellidos  | Gómez Pérez                                     |        |
| Matrículas | II • NOMBRE DE LA ASIGNATURA • CURSO •          | Nota 👻 |
|            | 1 Ámbito Social 1                               | 5      |
|            | 2 Ámbito Científico-Tecnológico 1               | 5      |
|            | 3 Ámbito de la Comunicación - Lengua Española 1 | 5      |
|            | 4 Ámbito de la Comunicación - Inglés 1          | 5      |
|            | * ###                                           |        |
|            |                                                 |        |
|            |                                                 |        |

En este momento, vamos a hacer una prueba con las opciones de **actualizar en cascada** y **eliminación en cascada** que activamos cuando establecimos las relaciones entre las tablas. Cierra todo lo que tengas abierto, entra en el formulario de Alumnos, y cambia el DNI de Julio y pon 00000000. Abre la tabla alumnos, y comprueba que se ha cambiado su DNI. Abre la tabla matrículas, y comprueba que también ahí se ha cambiado el DNI de las cuatro filas que añadiste anteriormente. Esta es la utilizad de la **actualización en cascada.** Si no se hubiera marcado, se habría cambiado el DNI en la tabla de los alumnos, pero no en la tabla matrículas, por lo que se "habrían perdido", por así decirlo, las matrículas de Julio, porque estarían en la tabla con otro DNI que no sería el suyo actualizado.

Ahora, entra en el formulario de alumnos nuevamente, y cuando estés en la pantalla de Julio, dale a eliminar  $\rightarrow$  eliminar registro en la barra de herramientas.

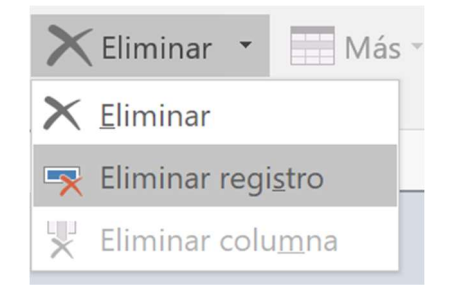

Saldrá un mensaje advirtiendo que se producirán eliminaciones en cascada. Esto significa que se borrarán sus matrículas en la tabla matrículas. Dale a que sí y comprueba, abriendo la tabla matrículas, que se han eliminado dichas matrículas.

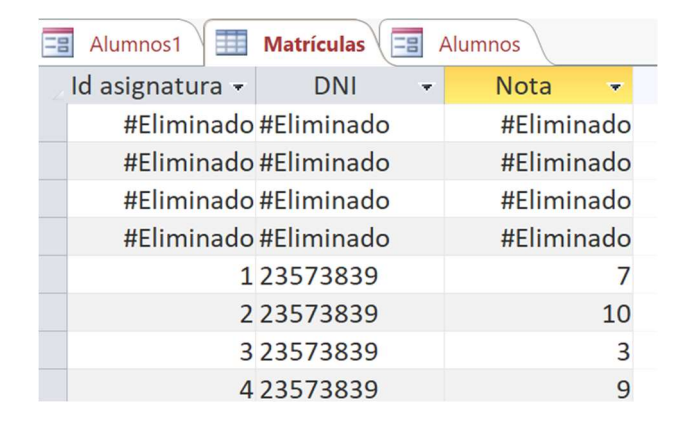